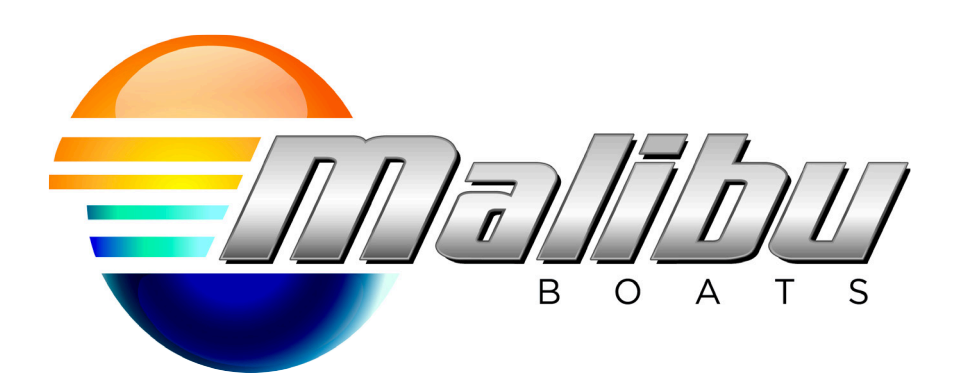

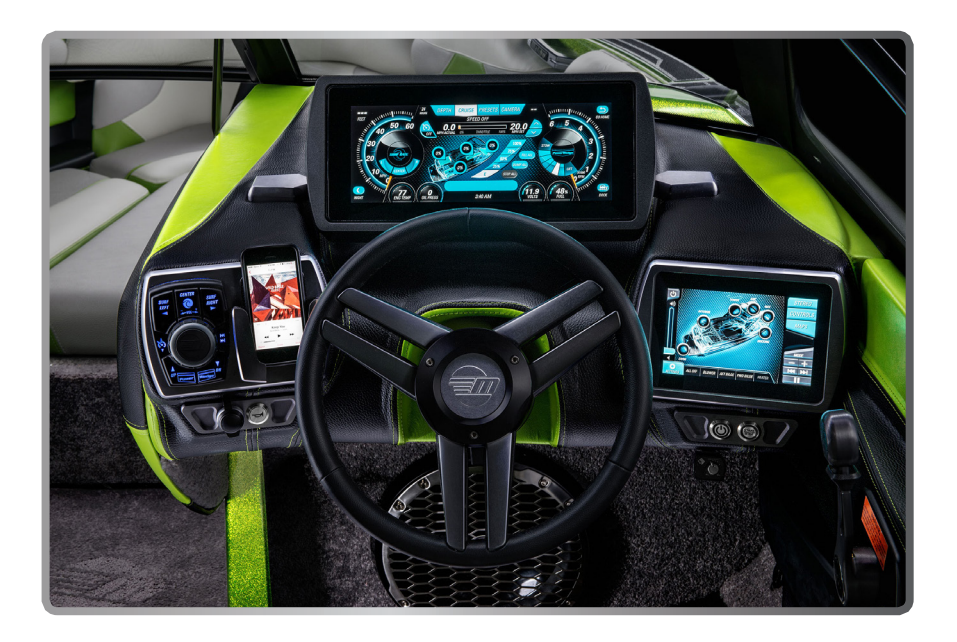

# COMMAND CENTER USER GUIDE

# TABLE OF CONTENTS

| Engine Start Code          | pg. 3     |
|----------------------------|-----------|
| Optional Joystick Control  | pg. 3     |
| System Overview            | pg. 4-5   |
| Depth Screen               | pg. 6     |
| Ballast Screen             | pg. 6-8   |
| Speed Control              | pg. 9-10  |
| Surf Gate Control          | pg. 10-11 |
| Power Wedge Control        | pg. 11-12 |
| Presets Screen             | pg. 13-14 |
| Media Screen               | pg. 14-16 |
| Stereo Screen              | pg. 16-18 |
| Controls Screen            | pg. 19-20 |
| Advanced Lighting Controls | pg. 20-23 |
| Settings Screen            | pg. 24-29 |
| Maps Screen                | pg. 30-35 |

# ENGINE START CODE

The driver will be prompted to enter an ENGINE START CODE on the 7" each time the ignition key is cycled. The code can be CHANGED or the prompt can be DISABLED.

To CHANGE the start code, touch the CHANGE button and enter the current code followed by the NEW CODE.

To DISABLE the prompt, touch the DISABLE button and enter the current code. To RE-ENABLE the start code prompt, go into the settings menu and select SHOW ENGINE CODE. From that menu, select the SHOW button.

Upon entry of the correct code, or ignition if code prompt is disabled, the blower will turn on for 4 minutes in preparation of engine starting.

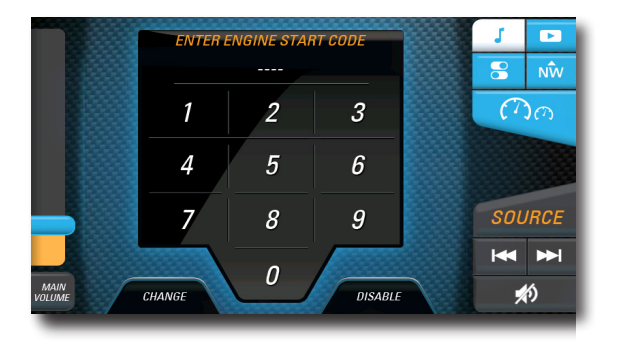

# **OPTIONAL JOYSTICK CONTROLLER**

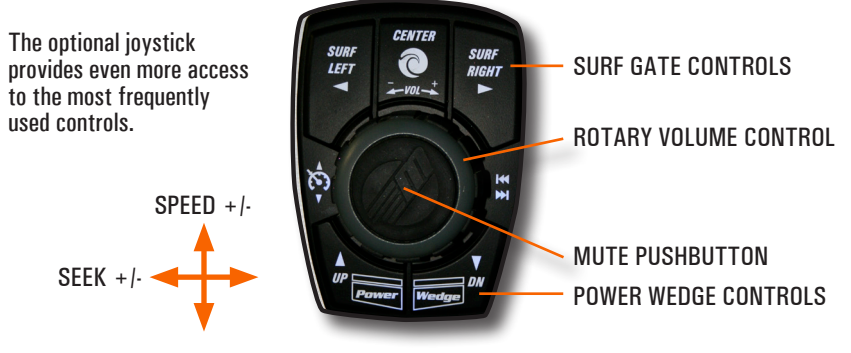

Optional "Wakesetter Wheel" Joystick Control

# SYSTEM OVERVIEW

Two high-resolution touch control displays bring more features to the surface providing an unmatched user experience. The system architecture combines an industry leading 12.3" and a 7.0" LCD placing the most commonly used controls and information on the top surface. A single touch has replaced what might take several touches and page changes on other systems. Critical information including engine performance, fuel level and depth is always in view. Ride controls and system status are always up. The center of the 12.3" screen swaps out with a touch of the top level screen buttons, while depth, brightness, docking throttle profile and the "Go Home" preset are conveniently placed in the corners.

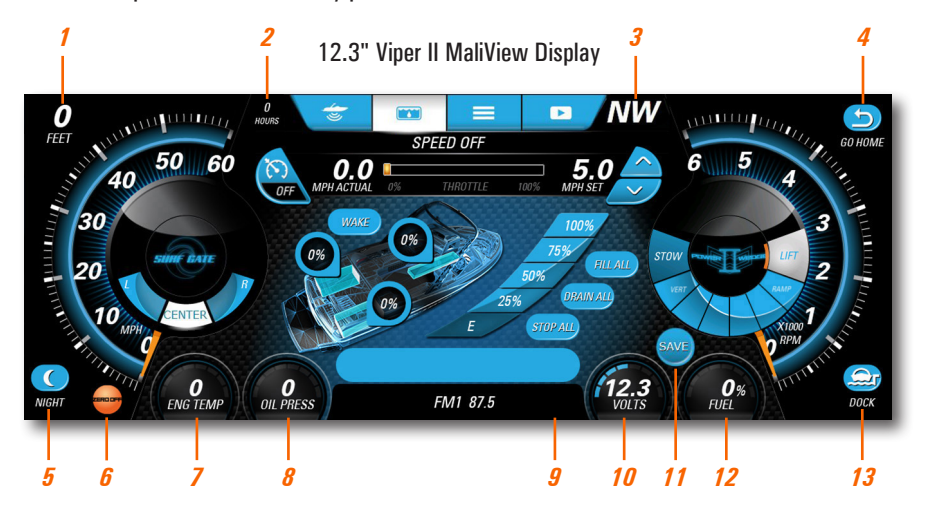

- 1 Current Water DEPTH
- 2 Engine Hours
- 3 8-Point Compass Heading
- 4 GO HOME Mode Button
- 5 NIGHT Mode Button
- 6 Speed Input
- 7- Engine Temperature Gauge
- 8 Oil Pressure Gauge
- 9 Viper II Blue Tooth Info
- 10 Voltage Gauge
- 11 Save Button
- 12 Fuel Gauge
- 13 DOCK Mode Button

7.0" Malibu Touch Command (MTC) Display

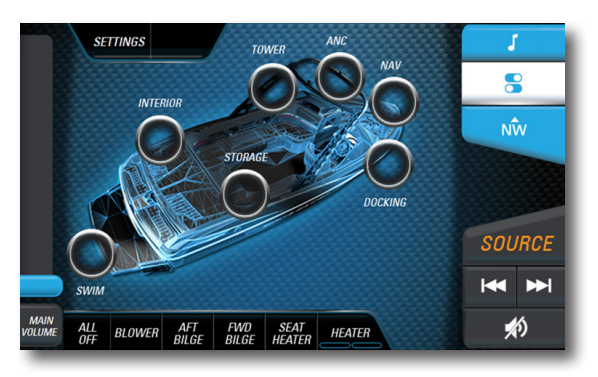

#### INSTRUMENTATION

The gauges are always on the top level and in view of the driver. Important engine parameters and system status are displayed by the speedometer, tachometer, engine temperature, oil pressure, voltage and fuel gauges. Engine hours are displayed near the top of the speedometer, and the 8-point Compass Heading is displayed above the tachometer.

#### FOUR CORNERS

The four corners of the display provide convenient access to depth, display brightness, docking throttle profile, and the "go home" preset that prepares the boat at the end of the day.

#### DEPTH

Water DEPTH is always displayed in the top left hand corner of the screen. A graphical view of depth is available by touching the DEPTH button at the top of the screen.

#### NIGHT

The NIGHT mode button toggles lighting brightness between NIGHT and DAYTIME. Adjust preferences in the SETUP MENU. The lighting of the Displays, Start/Stop Button, Power Button, and Joy Stick Control dim to the value selected in the SETTINGS MENU.

#### DOCK

The DOCK mode button changes the throttle sensitivity to make docking more controlled. Normal throttle sensitivity returns by touching the DOCK button a second time. A notice will remain on the screen while docking mode is active.

#### GO HOME

The GO HOME button reduces a number of button touches into a single touch when ready to go home. It turns speed control off, drains all tanks, moves the Surf Gate to center, and moves the Power Wedge to the stow position once the boat is moving between 2 and 10 mph.

#### **SAVE BUTTON**

Touch the SAVE button to save all the current boat settings and create a new preset.

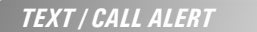

A pop-up alert signals a new incoming text message or phone call.

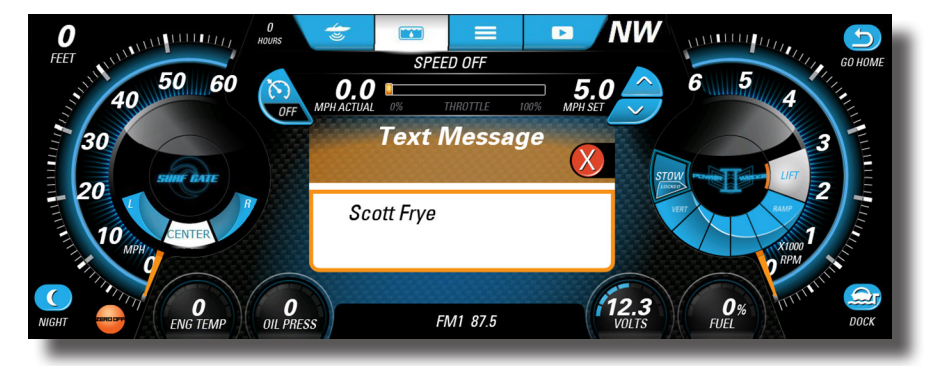

# **DEPTH SCREEN**

Touch the DEPTH button at the top of the screen to view a graphical representation of depth in addition to WATER and AIR TEMP. A SHALLOW WATER ALARM sounds and a NOTICE is displayed when the water depth is less than the shallow setting. The shallow water level is adjusted in the settings menu. English or Metric units are selected in the settings menu.

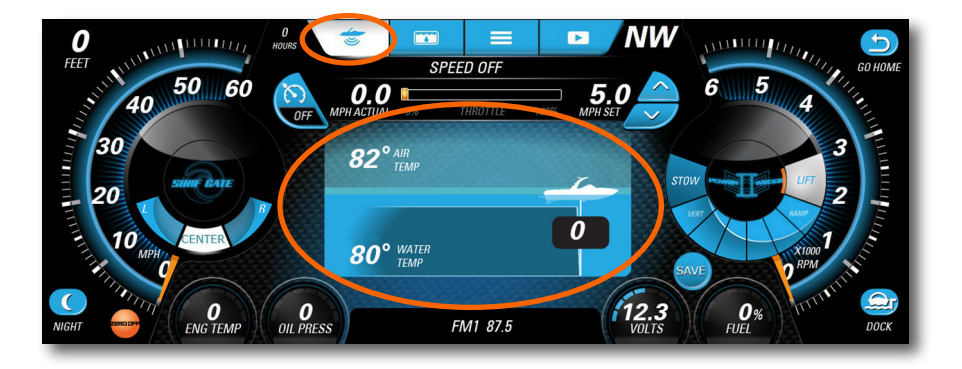

# BALLAST SCREEN

Touch the DEPTH button at the top of the screen to view a graphical representation of depth in addition to WATER and AIR TEMP. A SHALLOW WATER ALARM sounds and a NOTICE is displayed when the water depth is less than the shallow setting. The shallow water level is adjusted in the settings menu. English or Metric units are selected in the settings menu.

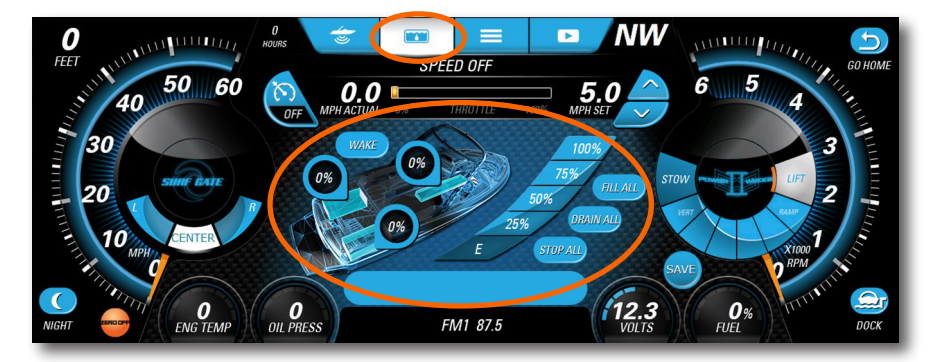

#### BOAT VIEW

Choose the perfect ballast combination to create a custom wake. The Ballast Screen displays tank levels and provides controls to fill and drain the tanks.

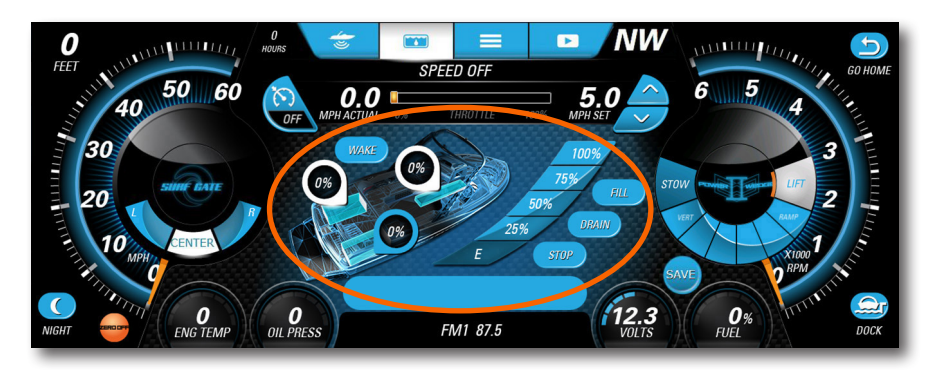

Tank indicators ALWAYS DISPLAY THE ACTUAL LEVEL IN THE TANK whether resting, filling or draining. Optional BALLAST BAGS can only be filled or drained by touching the FILL ALL or DRAIN ALL buttons.

- 1. Touch the TANK INDICATOR to change the level. The indicator will turn white. More than one can be selected if they have the SAME DESTINATION LEVEL.
- 2. Touch one of the five DESTINATION LEVEL CHOICES E, 1/4, 1/2, 3/4, OR F. The TANK INDICATOR turns BLUE and continues to display the ACTUAL LEVEL, but now includes a spinning progress indicator and FILLING or DRAINING STATUS above it.
- 3. Once the DESTINATION LEVEL is reached, the pump and spinning indicator will stop.

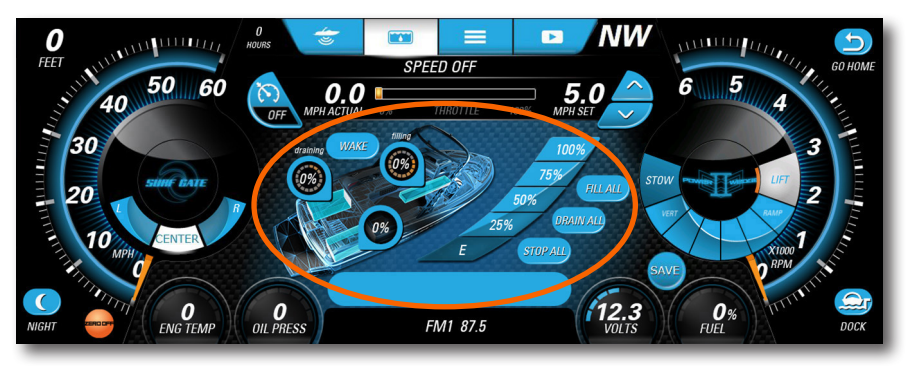

To STOP ANY PUMP, touch the tank indicator then touch STOP.

Touch FILL ALL to fill all tanks at once. THE FILL PUMPS WILL NOT STOP UNTIL THE USER STOPS THEM or the system has powered down.

Touch DRAIN ALL to drain all tanks at once. THE DRAIN PUMPS WILL NOT TURN OFF UNTIL THE USER STOPS THEM or the system has powered down.

WAKE VIEW screen provides a simplified wake control interface. Use the BOAT/WAKE VIEW BUTTON to switch between modes.

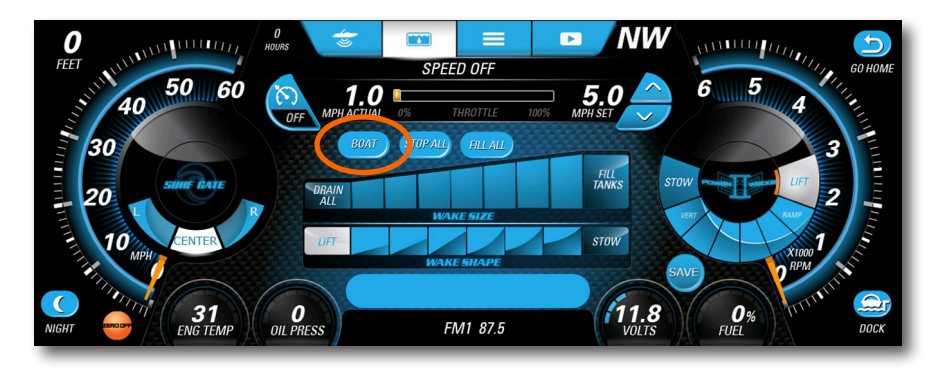

Touch STOP ALL to stop all pumps at once, FILLING OR DRAINING.

FILL ALL will start the filling process and will stop when the STOP ALL button is pressed. (This is used to fill the bags if installed.)

DRAIN ALL will automatically empty all the tanks and stop when complete.

SECOND BUTTON the second button will fill the rear tanks to 25%

THIRD BUTTON the third button will fill all the tanks to 25%

FOURTH BUTTON the fourth button will fill the rear tanks to 50% and the front tanks to 25%

FIFTH BUTTON the fifth button will fill all tanks to 50%

SIXTH BUTTON will fill the rear tanks to 75% and the front tanks to 50%

SEVENTH BUTTON will fill all the tanks to 75%

EIGHTH BUTTON will fill the rear tanks to 100% and the front tanks to 75%

NINTH BUTTON will fill all the tanks to 100%

FILL TANKS will start the filling process and will stop when the tanks reach 100%

#### WAKE SHAPE OPERATION

The Wake Shape Control functions the same as the Power Wedge Control. See pg.12 for Power Wedge operation instructions.

# SPEED CONTROL

Automatically maintain a consistent boat speed. When SPEED CONTROL is ON and ENGAGED, the cruise control system will control the speed of the boat once the ACTUAL SPEED has reached the desired SET SPEED.

#### SPEED CONTROL OPERATION

Turn SPEED CONTROL ON/OFF by touching the SPEED CONTROL BUTTON marked with the speed control symbol to the left of the displayed actual speed..

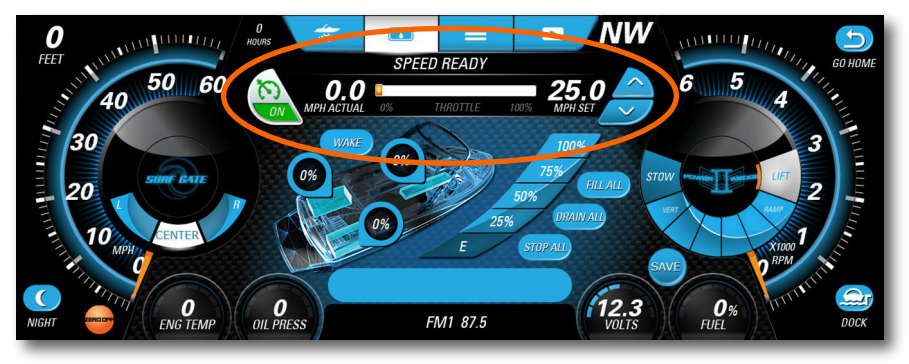

- 1. With the ENGINE RUNNING and in NEUTRAL, turn SPEED CONTROL ON by touching SPEED CONTROL button. The button will turn GREEN and ON will be displayed. "SPEED READY" is displayed above the THROTTLE BAR. Touching the speed control button again turns speed control OFF.
- 2. Choose a desired SET SPEED by touching the SPEED UP/DOWN BUTTONS.
- 3. Advance the THROTTLE POSITION until the engine takes control and "SPEED ENGAGED" is displayed. A THROTTLE TARGET WINDOW appears on the throttle bar until the engine disengages cruise.
- 4. Keep the ORANGE THROTTLE MARKER inside the THROTTLE TARGET WINDOW.
- 5. THROTTLE POSITION ADJUSTMENT is needed if the orange throttle marker moves OUTSIDE the target window. If LEFT, "MORE THROTTLE" is displayed until the marker is back inside the window. If RIGHT, "OVER SPEED MODE" is displayed until the marker is back inside the window. The DRIVER CONTROLS THE SPEED OF THE BOAT until the marker is back inside the window.
- 6. Touch SPEED UP/DOWN BUTTONS to adjust the desired SET SPEED in 0.1 MPH increments once the engine has control. Touch and Hold the button to change quicken the rate of change.
- 7. Returning the THROTTLE POSITION to NEUTRAL will DISENGAGE speed control. Speed Control is still ON, but disengaged.
- 8. Turn SPEED CONTROL OFF by touching the SPEED CONTROL button and DISENGAGE the engine by returning the throttle position to NEUTRAL. SPEED OFF appears above the throttle bar.

#### SPEED INPUT

Press the SPEED INPUT BUTTON to access the screen below. Select the desired speed input source by pressing either Paddle Wheel or Zero Off - GPS. Changes will not take place until THROTTLE is put into IDLE position.

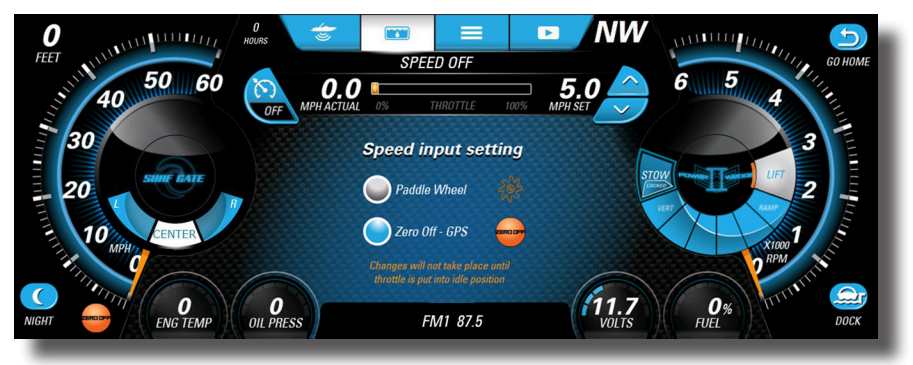

# SURF GATE CONTROL

Easily create a surf wake and switch it from side-to-side without adjusting ballast.

## NOTICE:

When speed exceeds 13.6 mph, the Surf Gates will automatically move to the CENTER position until speed returns to less than 13.6 mph.

### SURF GATE OPERATION

The Surf Gates must be calibrated before use to work properly. Follow the procedure in the SETTINGS menu. Adjust the desired position of the SURF GATE using the control buttons.

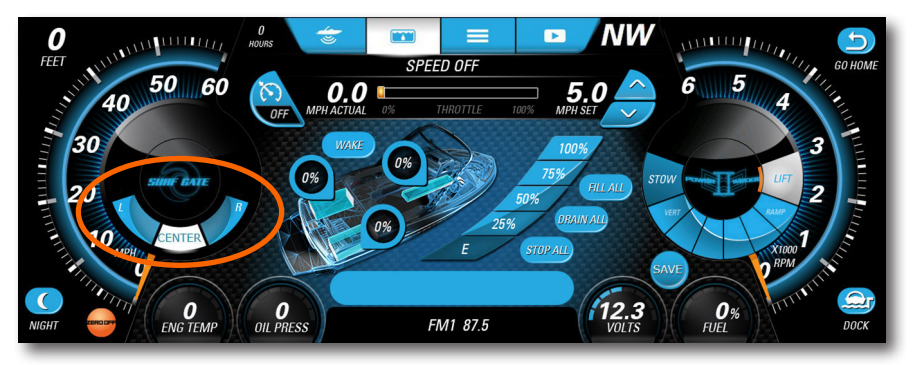

Surf LEFT or RIGHT, and SWITCH the wake from side-to-side with the touch of a Surf Gate control button. The selected position changes to WHITE and a progress meter appears until the position is achieved while the boat speed is 7.0 to 13.6 mph, and no alarms are active.

The selected position will be in READY MODE when the boat speed is out of range or an alarm is active. Both Surf Gates retract in the CENTER position. Normal Surf Gate system operation will resume after alarm condition are resolved and notifications acknowledged. Refer to the following list of Surf Gate alarms.

To ALERT the driver and rider of Surf Gate position SWITCH, the tower lights will FLASH and audible BEEPS will sound. These alerts can be disabled in the SETTINGS menu.

POSSIBLE SURF GATE ALARMS

Under certain operating conditions, SURF GATE ALARM notices appear.

MAX CURRENT DRAW EXTENDING LEFT = Error with Left RAM.

MAX CURRENT DRAW RETRACTING LEFT = Error with Left RAM.

MAX CURRENT DRAW EXTENDING RIGHT = Error with Right RAM.

MAX CURRENT DRAW RETRACTING RIGHT = Error with Right RAM.

HIGH SPEED SURF GATE = Speed Exceeds 13.6 mph.

SURF GATE LEFT SWITCH = Gates limit switch is open after retraction. The gate will extend back out then retract again. If the switch is still out a new alarm will appear "SURF GATE LEFT SWITCH SEE DEALER" The SURF GATES will be locked until the battery is reset.

SURF GATE RIGHT SWITCH = Gates limit switch is open after retraction The gate will extend back out then retract again. If the switch is still out a new alarm will appear "SURF GATE RIGHT SWITCH SEE DEALER" The SURF GATES will be locked until the battery is reset.

# POWER WEDGE CONTROL

Tune the ideal wake for Surfing and Wake-boarding with the POWER WEDGE.

# WARNING:

The Power Wedge in not intended for use at speeds greater than 26 MPH. An ALARM will sound and a NOTICE will be displayed if the Power Wedge is in a DEPLOYED POSITION at speeds exceeding 26 MPH. Boat speed must be BELOW 26 MPH to DISMISS the alarm.

Ensure all passengers are in the boat before changing the Power Wedge position. Stay clear of the Power Wedge while it is in motion. Extremities and clothing might become pinched or caught and cause serious injury!

#### POWER WEDGE OPERATION

The POWER WEDGE position adjustment is permitted ONLY when BOAT SPEED and POWER WEDGE POSITION are within SAFE operational range. The Power Wedge is NOT INTENDED for use at speeds greater than 26 MPH. The Power Wedge will only return to the STOWED POSITION at speeds of 1 to10 MPH.

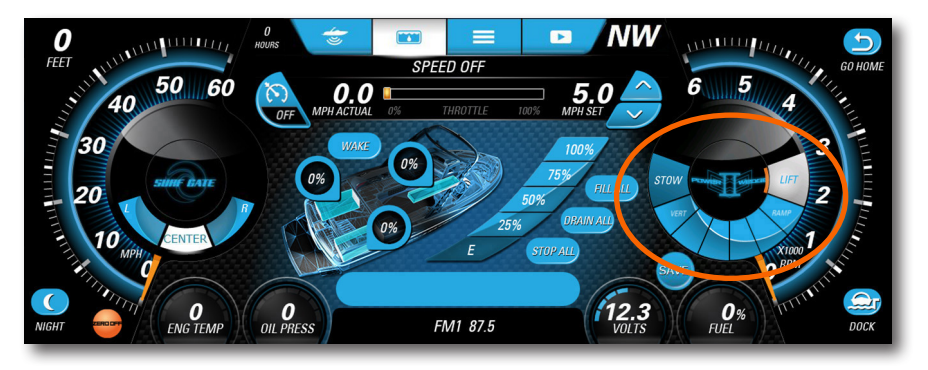

Before the ride begins DEPLOY the Power Wedge to a DOWNWARD position by touching any one of the 8 POSITION BUTTONS on the Power Wedge Control. If the wedge is in the STOW position (all the way up) you can press any of the remaining piano keys to DEPLOY the wedge.

The remaining keys range from VERT, which is the most aggressive wedge setting, to LIFT. The Selected button will turn white.

The SIZE and SHAPE of the wake can be ADJUSTED when the boat has reached a speed of 10 to 26 MPH. Select a new position on the Power Wedge control or make FINE ADJUSTMENTS using the buttons on the bottom of the OPTIONAL JOYSTICK.

#### WEDGE LOCATER

The wedge locater widget will follow the power wedge during motion. The white will indicate the current selected wedge location, but may not reflect it's actual physical position.

#### AUTO-WEDGE

AUTO-WEDGE is the AUTOMATIC ACTIVE CONTROL of the Power Wedge by the system to help the boat get on plane and reduce drag on the boat until the down force is required. The Power Wedge will move to the selected position automatically once the desired speed is achieved. Auto-Wedge is turned ON/OFF in the SETUP menu. The FACTORY DEFAULT setting is ON.

# PRESET SCREEN

Easily create and manage personalized user experience preferences for that perfect ride.

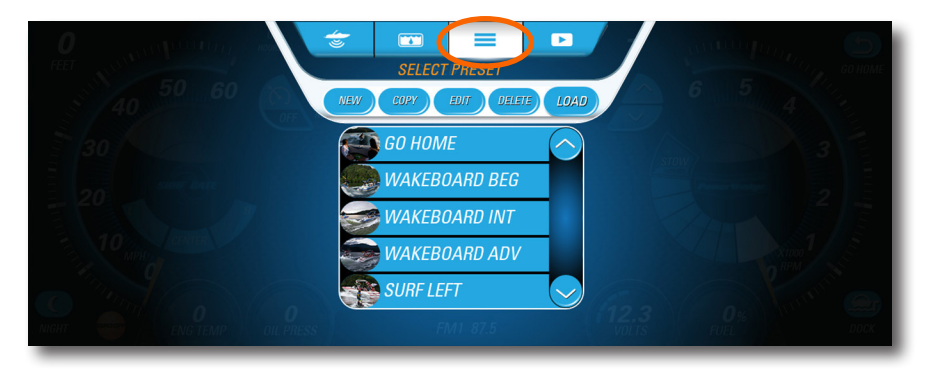

### CREATE NEW PRESET

- 1. Touch NEW to start the step-by-step process of creating a preset.
- 2. JUMP TO ANY STEP in the process by touching BACK or NEXT, or by touching the progress bar DOT. Cancel at any time by touching the RED "X".
- 3. Enter a PRESET NAME using the keyboard, then touch NEXT.
- 4. Select a PRESET PIC, then touch NEXT.
- 5. Select a SURF GATE position, then touch NEXT.
- 6. Select a SET SPEED for speed control using the UP/DOWN, then touch NEXT.
- 7. Select BALLAST LEVELS for each tank, then touch NEXT.
- 8. Select a POWER WEDGE position, then touch NEXT.
- 9. Select an AUTO-VOLUME level, turn it off, or use the default level, then touch SAVE.

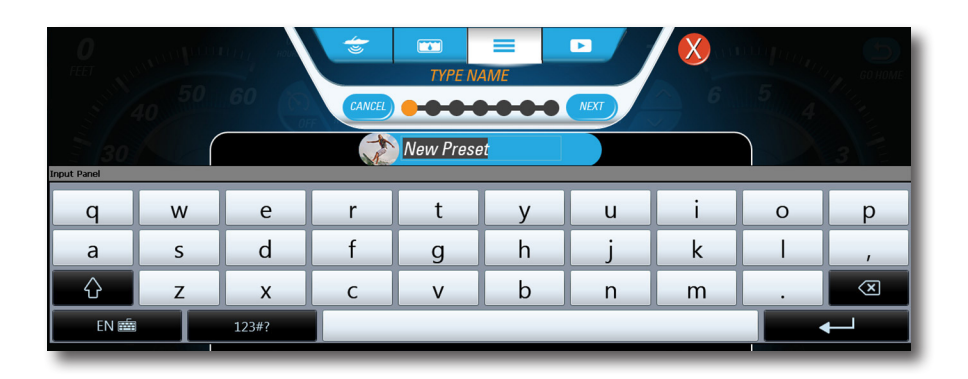

### COPY A PRESET

- 1. VIEW the available presets in the list box. Use the UP/DOWN to scroll the list.
- 2. SELECT a preset by touching one in the list box. It will highlight.
- 3. Touch COPY to create a copy the selection. Rename or make changes using EDIT.

### EDIT A PRESET

- 1. VIEW the available presets in the list box. Use the UP/DOWN to scroll the list.
- 2. SELECT a preset by touching one in the list box. It will highlight.
- 3. Touch EDIT to make changes using the same steps as creating a new one.

### DELETE A PRESET

- 1. VIEW the available presets in the list box. Use the UP/DOWN to scroll the list.
- 2. SELECT a preset by touching one in the list box. It will highlight.
- 3. Touch DELETE to PERMANENTLY DELETE the selection from system memory.

### LOAD A PRESET

- 1. VIEW the available presets in the list box. Use the UP/DOWN to scroll the list.
- 2. SELECT a preset by touching any available presets in the list box. It will highlight.
- 3. Touch LOAD to make this preset active in the SPEED CONTROL system.
- 4. The screen will transition to the BALLAST screen and the LOADED PRESET

name will appear in the bar near the under the ballast controls.

### CANCEL A PRESET

Turn speed control OFF to CANCEL a preset by touching the SPEED CONTROL button. The Power Wedge, Surf Gate and ballast will stay in the current position.

# MEDIA SCREEN

View a PDF document or video from an SD card. This feature functions ONLY when the engine is OFF.

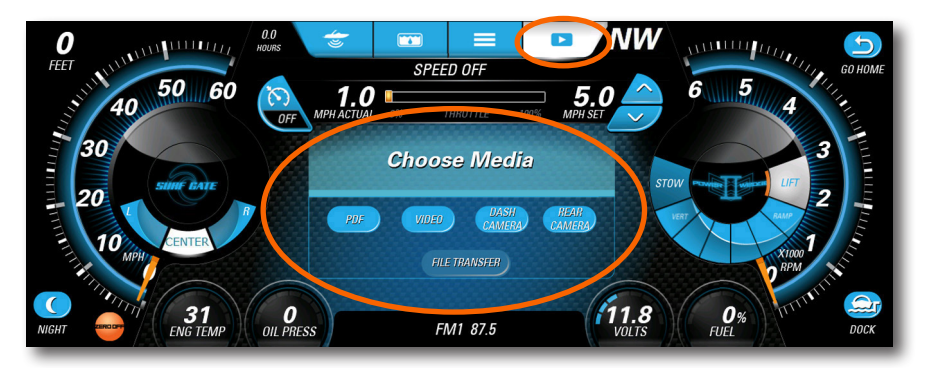

### PDF AND VIDEO VIEWER

The PDF and VIDEO button will allows the user to view pdfs and play videos that have been stored on the SD card in the Malibu folder.

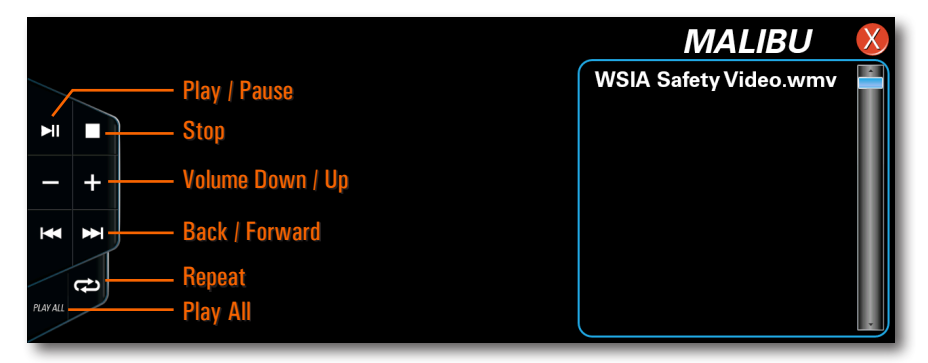

### REAR CAMERA

With the BACKUP CAMERA OPTION turned ON in the SETTINGS menu the REAR CAMERA option will be selectable.

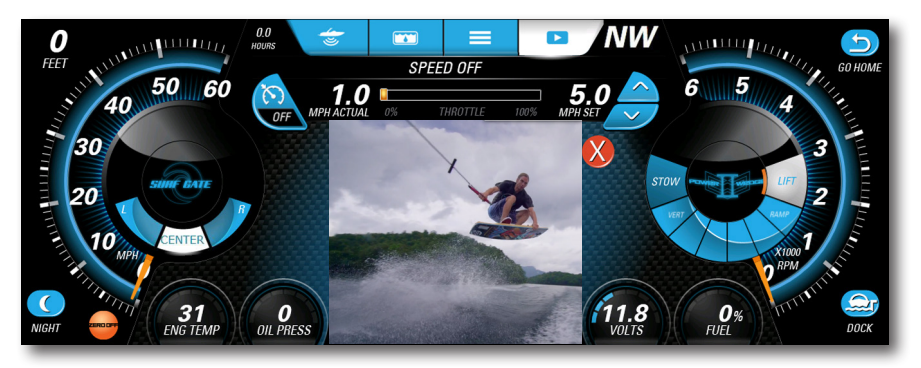

### FILE TRANSFER

Move Files from USB input device to SD Card. Highlight file to be deleted or copied. USB 1 input is located on the dash board. The optional USB 2 (if installed) will be located in the storage compartment by the throttle. Wait sufficient time for larger files to transfer.

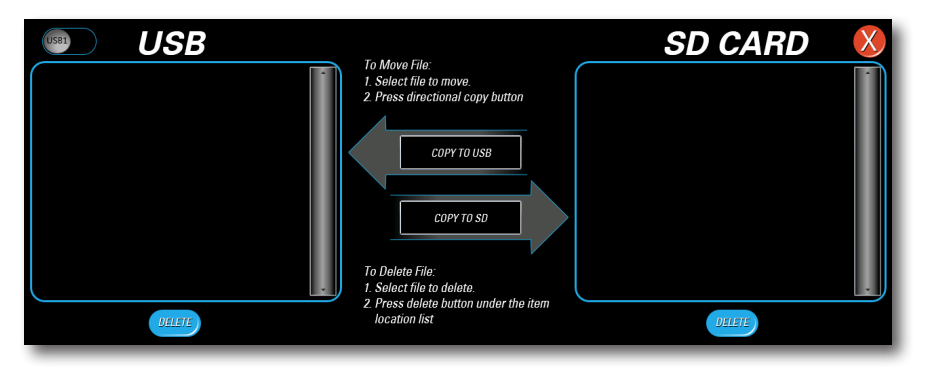

### AUTO REVERSE SCREEN

AUTO REVERSE screen appears automatically when the THROTTLE is in REVERSE and it is turned ON in the SETTINGS menu.

# STEREO SCREEN

Touch the STEREO button for direct access to certain audio controls including AM/FM stereo channels, Bluetooth wireless, Satellite, USB and Auxiliary input ports.

- 1. FM Radio
- 2. Satellite Radio
- 3. Bluetooth
- 4. AM Radio
- 5. USB Input
- 6. Auxiliary Input
- 7. Weather
- 8. Main Volume

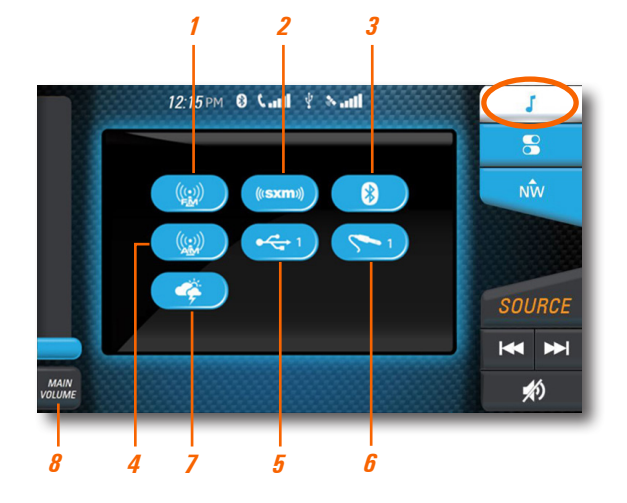

### AM/ FM RADIO / WEATHER

Touch AM RADIO or FM RADIO or WEATHER for AM/ M stereo channels / weather band.

- 1. Source Select
- 2. Stereo Menu
- 3. Equalization Adjustment
- 4. Seek Forward / Back

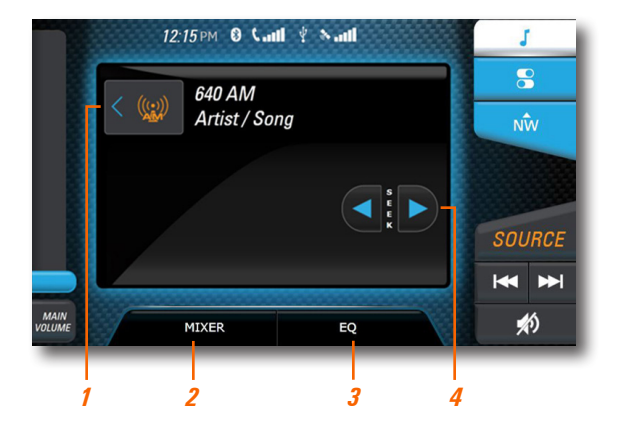

### SATELLITE RADIO

Touch **SATELLITE** for satellite radio stations.

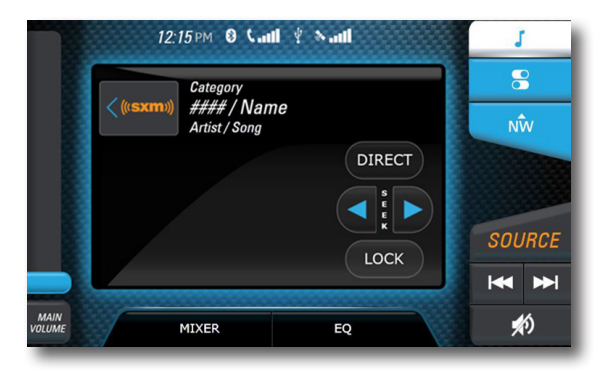

### VIPER II BLUETOOTH

Touch **BLUETOOTH** to play songs on your phone or mobile device with Bluetooth technology.

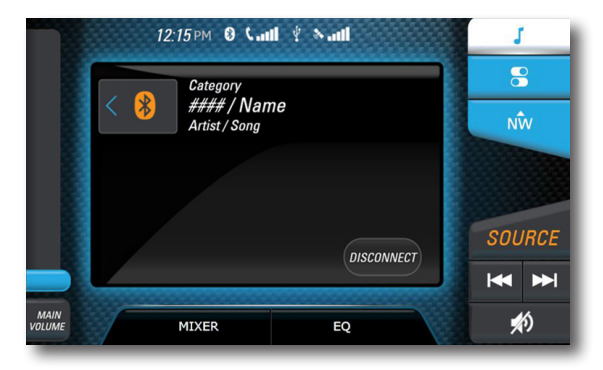

### USB INPUT

Touch USB to access USB input ports.

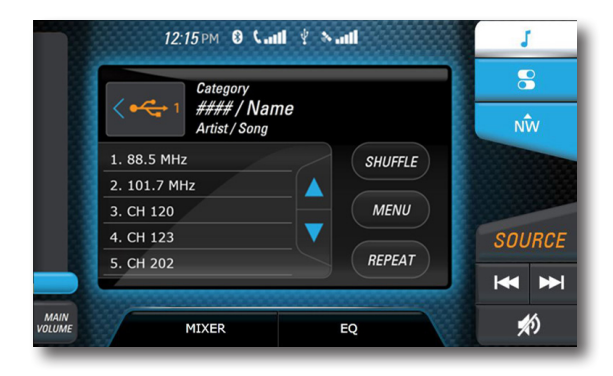

### AUXILIARY INPUT

Touch AUXILIARY to access the auxiliary input port.

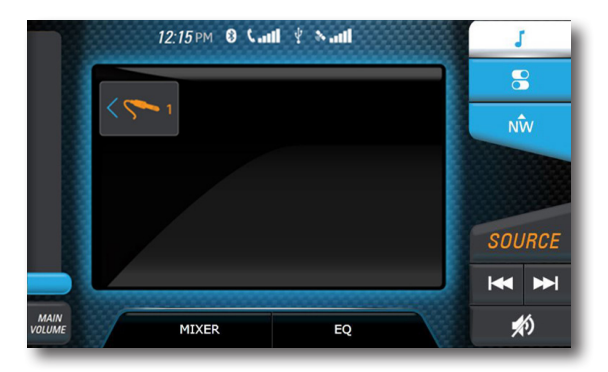

### EQUALIZATION ADJUSTMENT

Touch EQ to adjust sound levels.

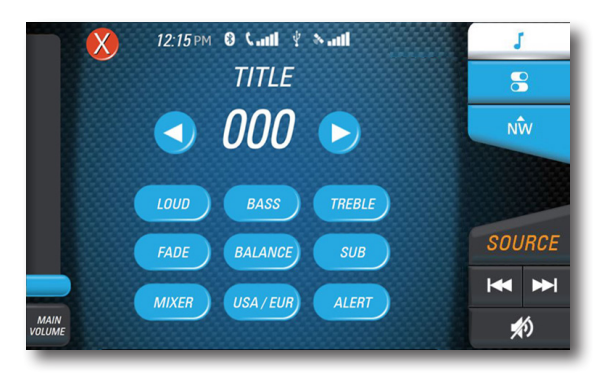

# **CONTROLS SCREEN**

Manage navigation and accent lighting, bilge pumps, blower, heater, and settings. If buttons for any equipment are not shown, touch SETTINGS and verify that the output is ACTIVE.

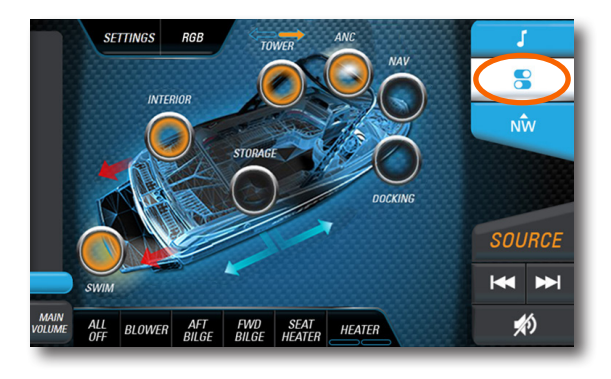

Touch SWIM to toggle the SWIM PLATFORM LIGHTING ON/OFF.

Touch INTERIOR to toggle the INTERIOR LIGHTING ON/OFF.

Touch TOWER with consecutive button touches to toggle through the TOWER LIGHTING modes FRONT ON, REAR ON, BOTH ON, and ALL OFF.

Touch ANC to toggle the ANCHOR LIGHT ON/OFF.

Touch NAV to toggle the NAVIGATION LIGHTS ON/OFF.

Touch DOCKING to toggle the DOCKING LIGHTS ON/OFF.

Touch ALL OFF to turn ALL LIGHTS, BILGE PUMPS, BLOWER, and HEATER OFF.

Touch **BLOWER** to toggle the blower ON/OFF.

Touch AFT BILGE to toggle the aft bilge ON/OFF.

Touch FWD BILGE to toggle FORWARD BILGE ON/OFF.

Touch SEAT HEATER to toggle heated seat ON/OFF.

Touch HEATER with consecutive button touches to toggle through the HEATER MODES HIGH, LOW and OFF.

ACKNOWLEDGMENT SCREEN

The RGB lighting acknowledgment screen will appear when anchor and navigation lights are powered on.

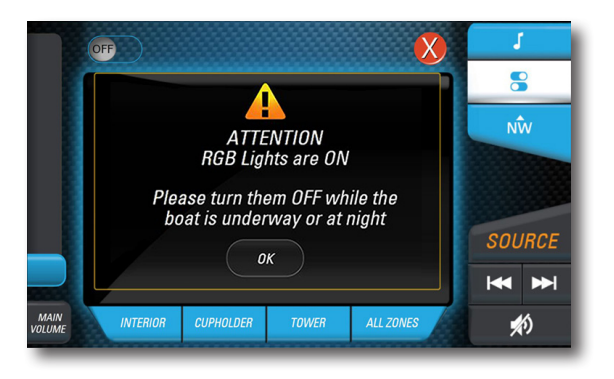

# ADVANCED LIGHTING CONTROLS

Touch the RBG button to access the Advanced Lighting Controls Screen. The system allows individual or simultaneous control of three separate lighting zones on the boat.

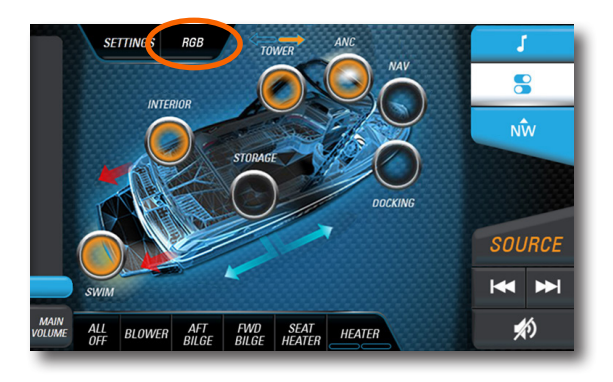

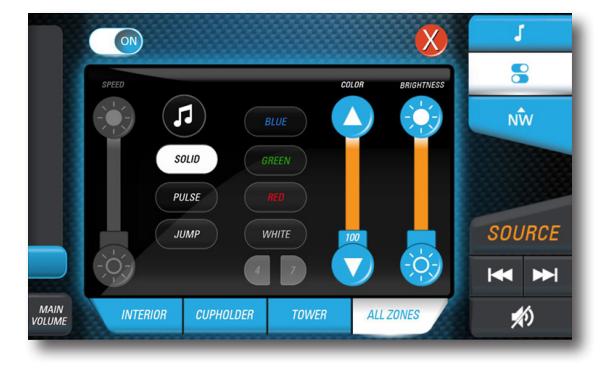

Touch the ON/OFF toggle switch to power up or shut off the system. When the system is powered off the control screen will be blank and the current settings will be saved.

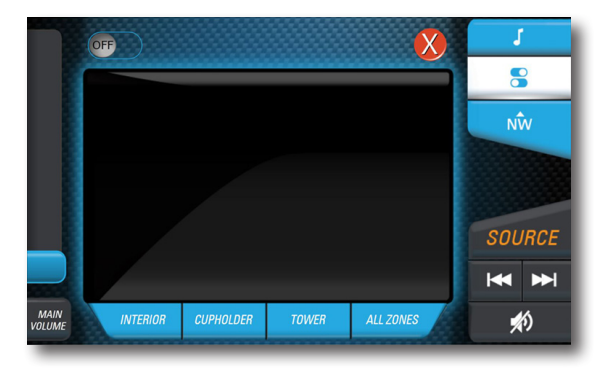

On system power up you will receive a confirmation reminder: ATTENTION RGB lights are ON, Please turn them OFF while the boat is underway or at night.

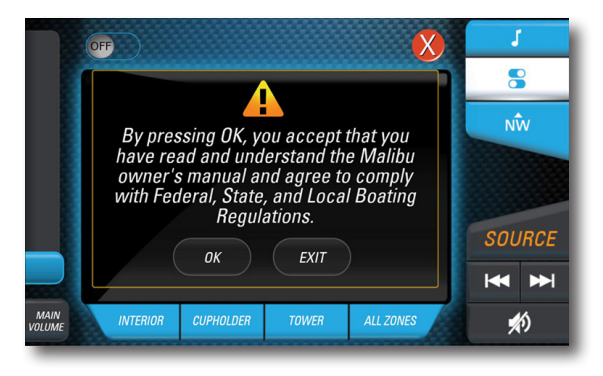

#### MUSIC MODE

Touch the MUSIC icon button to have the lighting react to the music playing through the Viper II displays stereo system.

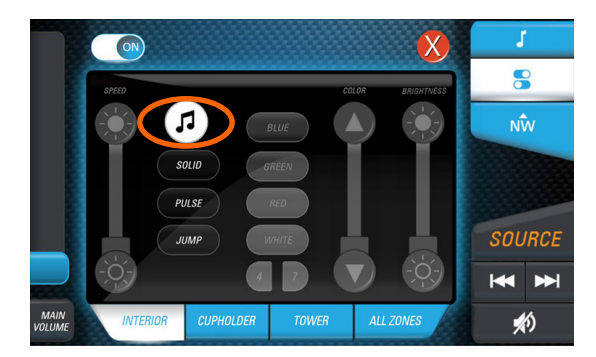

The zone backlighting buttons, INTERIOR / CUPHOLDER /TOWER / ALL ZONES, allow each button to match the selected color and mode of that zone.

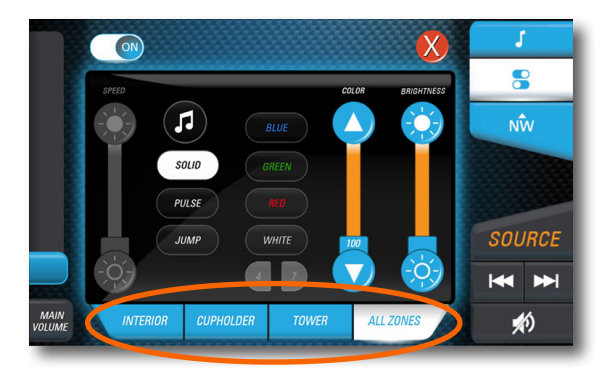

### SOLID MODE

Touch SOLID for continuous solid lighting. Touch the BRIGHTNESS and COLOR sliders to control the brightness and color of the lighting, or select a preset color with one of the BLUE / GREEN / RED / WHITE color select buttons.

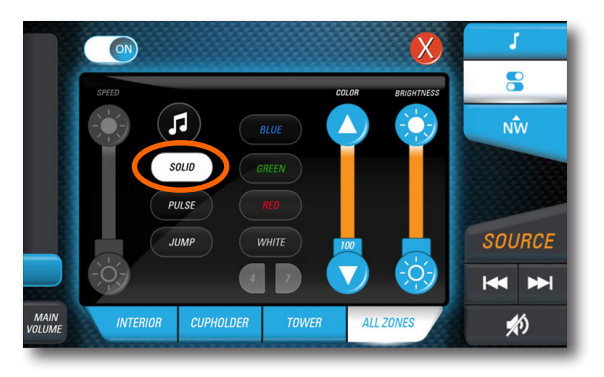

Touch PULSE for a single color strobing effect. As with Solid Mode, touch the BRIGHTNESS and COLOR sliders To control the brightness and color of the lighting, or select a preset color with one of the BLUE / GREEN / RED / WHITE color select buttons. The speed rate of the pulse can be increased or decreased with the SPEED slider.

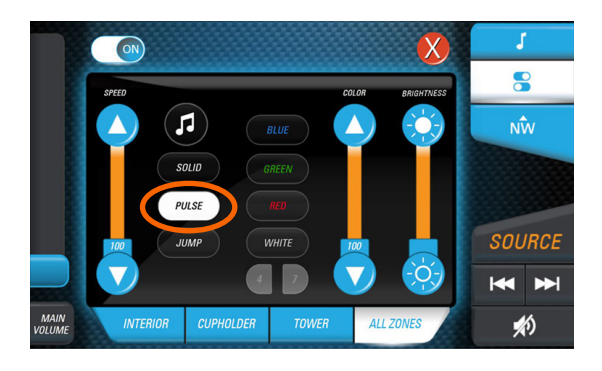

#### JUMP MODE

Touch JUMP to have the lighting cycle through multiple colors. Select between four or seven different colors with the 4 and 7 buttons. Touch the BRIGHTNESS sliders to control the brightness level of the lighting, and the SPEED slider for the rate of cycling.

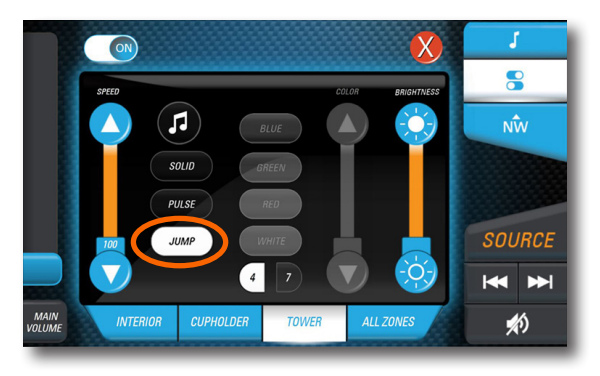

# SETTINGS SCREEN

Touch the SETTINGS button on the CONTROLS PAGE to manage system settings, options, troubleshooting, and software updates here. View the available settings list with the SCROLL BAR on the right side of the screen and touch an item on list to VIEW available SETTINGS CHOICES. Touch the RED X button to EXIT the setting screen. Changes will automatically be saved upon leaving the SETTINGS screen.

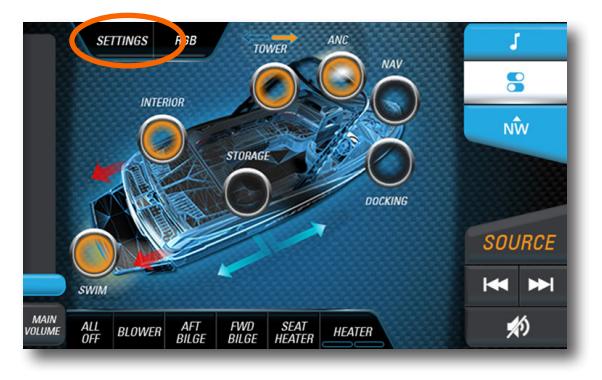

#### MANAGE SETTINGS

Touch PERFECT-PULL to enable Bluetooth and PAIRING with the PERFECT-PULL APP, and to edit the name of the Bluetooth name of the boat. When pairing a device to the boat, the default Bluetooth name is "ViperII", but after pairing, the name changes to "Malibu Boat". Use the app to CREATE and SHARE rider PRESET remotely, and provide STREAMING AUDIO on-board with an iOS or Android device.

Touch ABOUT (UPDATE) to view the installed software version and instructions for how to install a software update here.

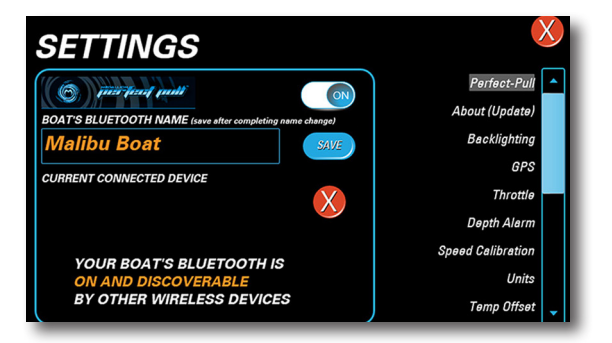

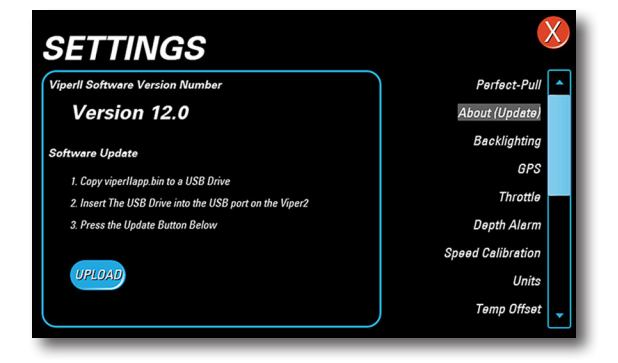

Touch BACKLIGHTING to adjust the BRIGHTNESS setting from 0-100% of the display in DAYTIME and NIGHT MODES with the slide bar controls. The NIGHT button on the display toggles between the two settings

Touch GPS to change the speed signal source from ZeroOFF to PADDLEWHEEL. The default is ZeroOff. The boat must be at idle throttle when changing this setting.

Touch THROTTLE to select the change the THROTTLE sensitivity from STANDARD to AGGRESSIVE.

Daytime backlight setting Perfect-Pull About (Update) 0% 100% Backlighting GPS Throttle Night Mode backlight setting Depth Alarm Speed Calibration 0% 100% Unite Temp Offset SETTINGS Speed input setting About (Update) Backlighting

Paddle Wheel

Zero Off - GPS

will not take pla is put into idle po

SETTINGS

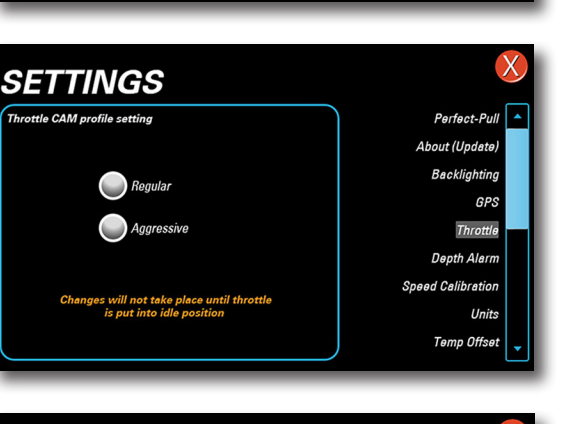

Touch DEPTH ALARM to adjust the SHALLOW DEPTH ALARM setting.

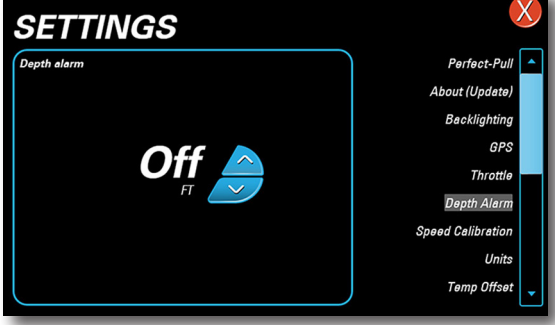

GPS

Throttle

Depth Alarm Speed Calibration Units

> Temp Offset Surf Gate

Touch SPEED CALIBRATION to calibrate the PADDLEWHEEL speed signal. Use a portable GPS such as a smartphone app or navigation product to determine ACTUAL SPEED and adjust the speed displayed.

Touch UNITS to choose from ENGLISH to METRIC units.

Touch TEMP OFFSET to adjust the displayed air temperature to match an actual temperature reading.

Touch SURF GATE to CALIBRATE, SERVICE, or toggle the audible and visual indicators for Surf Gate switching ON/OFF.

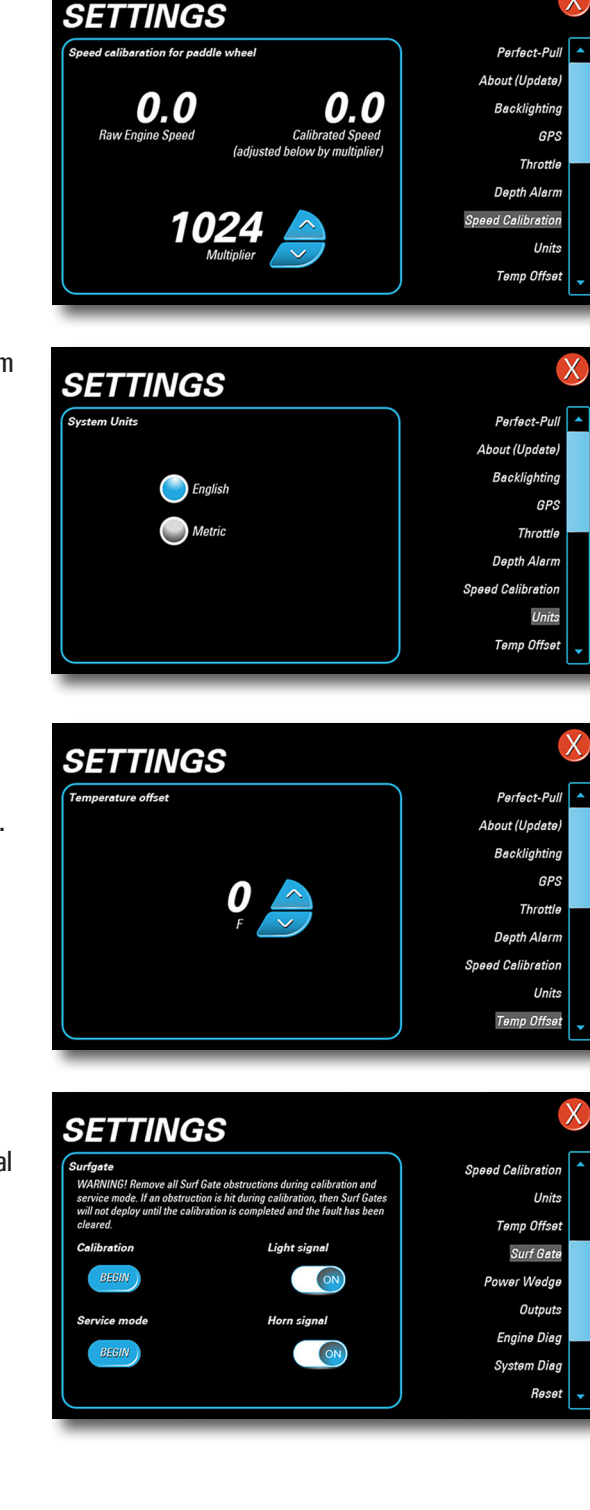

Touch POWER WEDGE to toggle AUTO WEDGE, a feature that automatically moves the POWER WEDGE from the selected position to a position of lowest drag when the boat slows, and returns when Set Speed resumes.

Touch OUTPUTS to ENABLE/ DISABLE on-screen touch control buttons for optional equipment. When enabled, the buttons will appear on the screen.

**Touch ENGINE DIAG to** view on-screen ENGINE DIAGNOSTIC information.

**Touch ENGINE DIAG to** view on-screen ENGINE DIAGNOSTIC information.

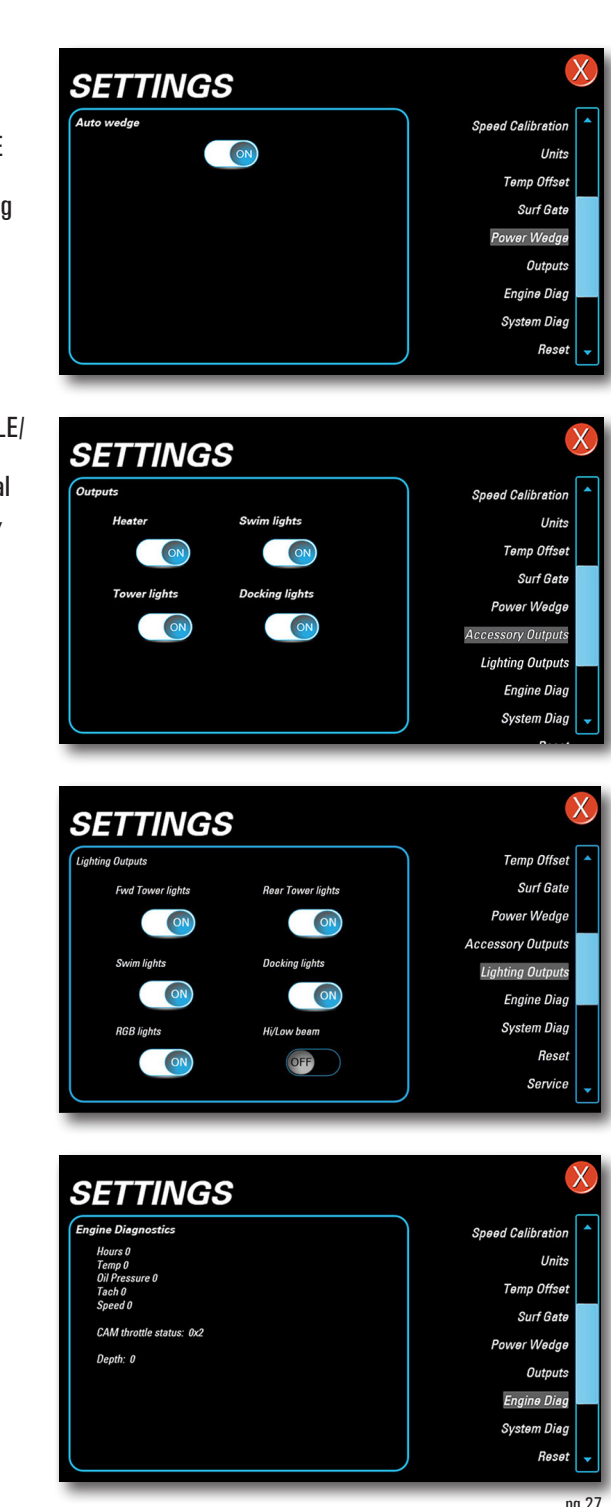

Touch SYSTEM DIAG to view on-screen SYSTEM DIAGNOSTIC information concerning boat sensors and GPS signal.

Touch RESET to restore the system factory default settings. All previous calibration and settings including RIDER PRESETS will be lost.

Touch SERVICE to view maintenance schedules recommended by the engine manufacturer. SERVICE notices will appear at each key cycle when the service hour interval has been reached, and must be cleared by the user.

Touch ALARMS to view all ACTIVE and INACTIVE engine alarms.

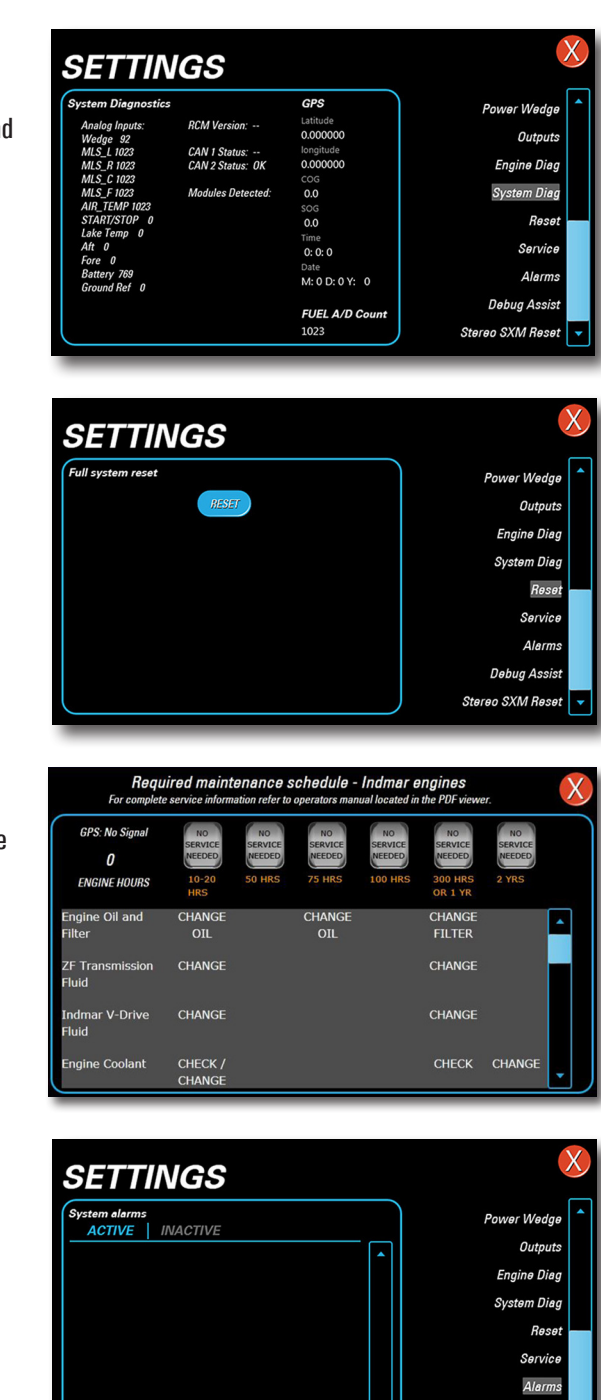

Debug Assist Stereo SXM Reset Touch DEBUG ASSIST to access controls for TRAINED SERVICE TECHS ONLY.

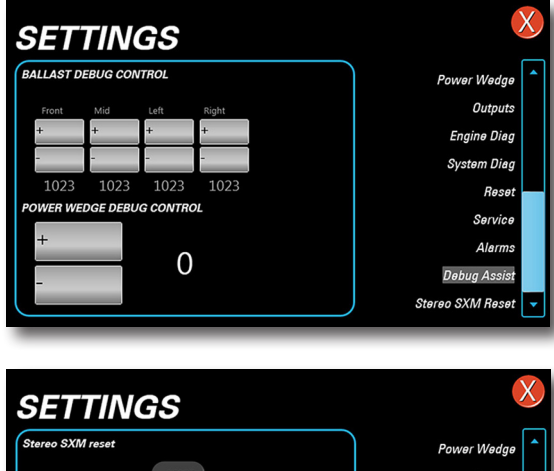

Touch STEREO SXM RESET to restore stereo factory default settings. Set the mode to SXM before proceeding.

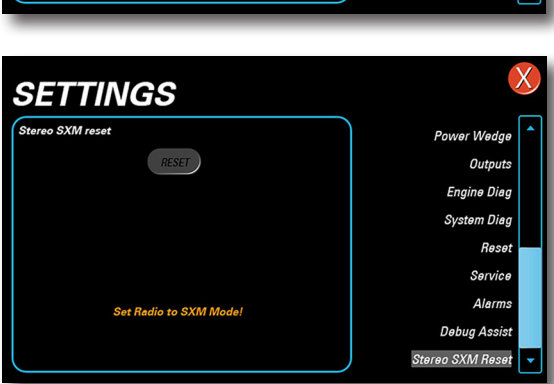

Touch BACKUP CAMERA OPTION to turn ON the REAR CAMERA.

Touch AUTO-BACKUP to have the AUTO REVERSE screen option.

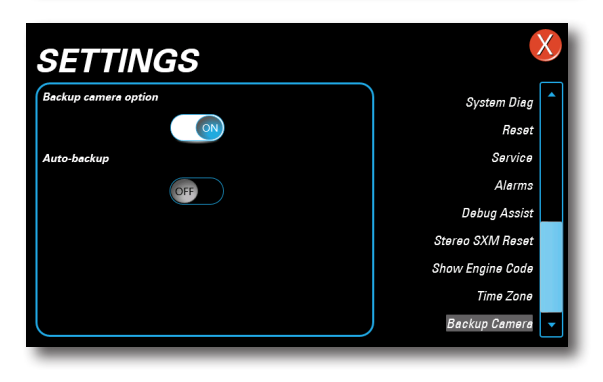

# MAPS SCREEN

The Navionics Navigation System uses GPS (Global Positioning System) satellites, and a map database to calculate and display route directions. SD Card with Map Data is required.

When a Navionics SD card is loaded into the Viper II SD Slot, map data for the region will appear as a bunch of purple boxes on the map. If the purple squares do not appear on the map, the card is missing, not installed correctly, or possibly defective. AND CPS Data DO CONTACTOR DE LA RING 0.00

Touch ANYWHERE ON THE MAP to activate the pop up controls. Touch the SIX DIRECTIONAL ARROW buttons along the perimeter of the map window to position the cursor. Touch the RETURN button to return the cursor to the CURRENT LOCATION and the + /- buttons to ZOOM IN/OUT.

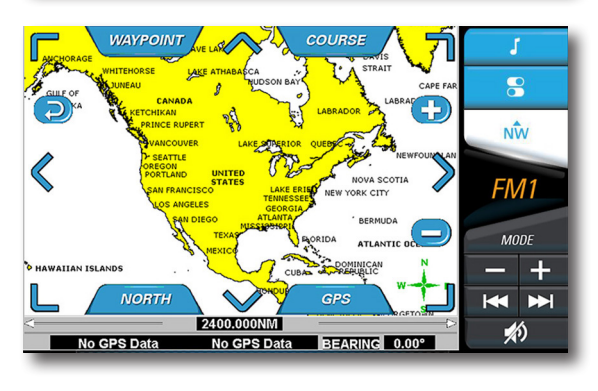

Touch the NORTH / BEARING / COMPASS button to change the method of TRACKING position.

NORTH is always at the top when NORTH is selected. The BEARING is always pointing to the top of the screen and in the direction the boat is traveling when BEARING is selected.

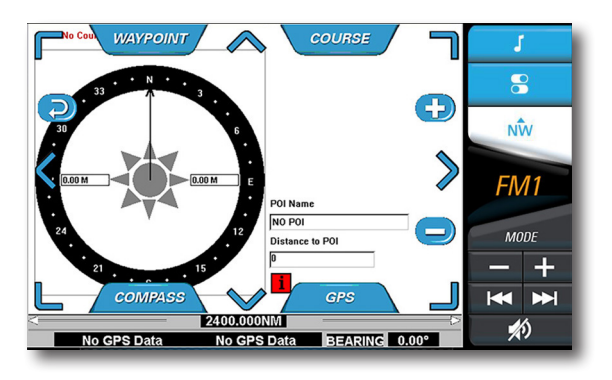

A COMPASS replaces the map with COMPASS is selected.

Touch the GPS button to view available SATELLITE STATUS. IT CAN TAKE SEVERAL MINUTES FOR GPS SATELLITES TO LOCATE AND POSITION THE BOAT ON THE MAP.

Touch the WAYPOINT button to place a waypoint at the cursor position. Position the cursor over the waypoint to EDIT, MOVE or DELETE it. Choose a WAYPOINT ICON to mark the waypoint with a meaningful reminder.

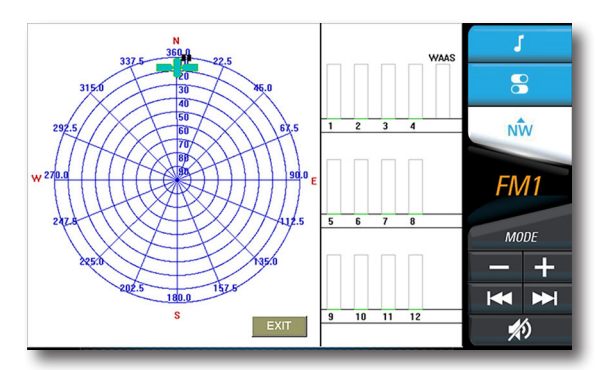

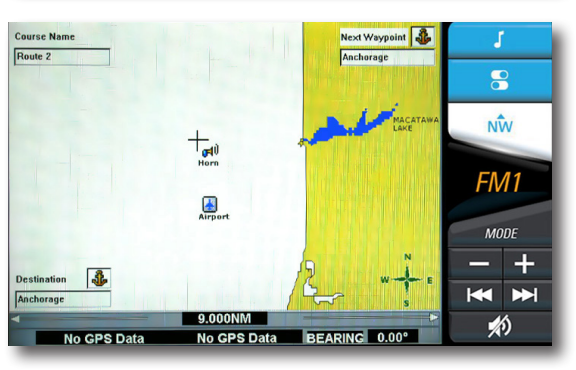

Touch the COURSE button to SELECT, CREATE, STOP or CANCEL a course.

NEW AUTO COURSE records the actual route the boat is traveling to be saved and recalled later.

NEW COURSE allows the user to build a future course of NEW user created waypoints.

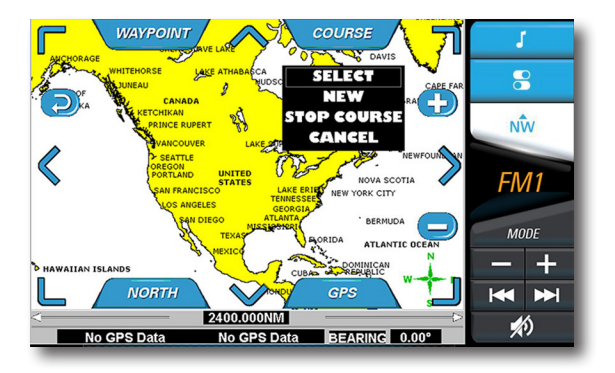

Touch the COURSE button to SELECT, CREATE, STOP or CANCEL a course.

NEW AUTO COURSE records the actual route the boat is traveling to be saved and recalled later.

NEW COURSE allows the user to build a future course of NEW user created waypoints.

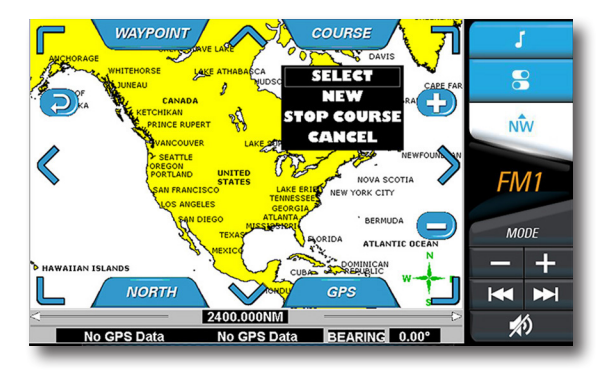

#### TO begin, touch COURSE then NEW then NEW COURSE.

Touch SELECT WAYPOINT LOCATION, then position the cursor on the map for the first waypoint

Touch the WAYPOINT button. Choose an icon and name for the waypoint. Continue with this same procedure to create all remaining waypoints.

The last waypoint must be a "COURSE COMPLETE" waypoint to finalize the course.

A course cannot be changed or edited once created.

Touch the COURSE then SELECT button to PICK, UNPICK or DELETE a course. Picking a course will display the course on the map. Multiple courses can be displayed on the map.

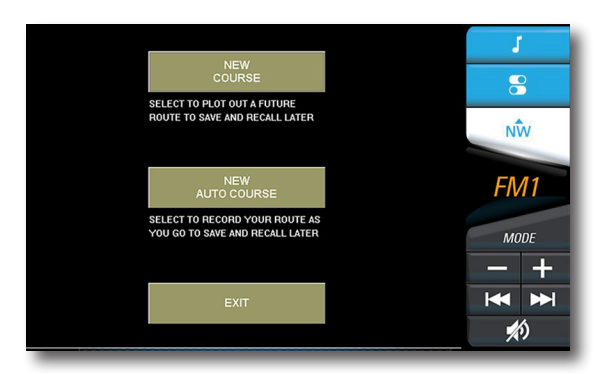

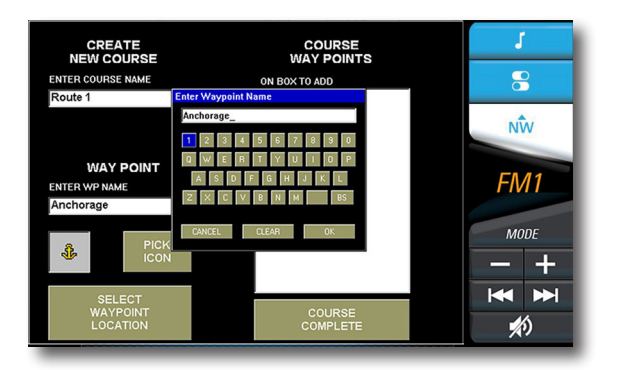

TO begin, touch COURSE then NEW then NEW COURSE.

Touch SELECT WAYPOINT LOCATION, then position the cursor on the map for the first waypoint

Touch the WAYPOINT button. Choose an icon and name for the waypoint. Continue with this same procedure to create all remaining waypoints.

The last waypoint must be a "COURSE COMPLETE" waypoint to finalize the course.

A course cannot be changed or edited once created.

Touch the COURSE then SELECT button to PICK, UNPICK or DELETE a course. Picking a course will display the course on the map. Multiple courses can be displayed on the map.

Touch the COURSE then SELECT button to PICK, UNPICK or DELETE a course. Picking a course will display the course on the map. Multiple courses can be displayed on the map.

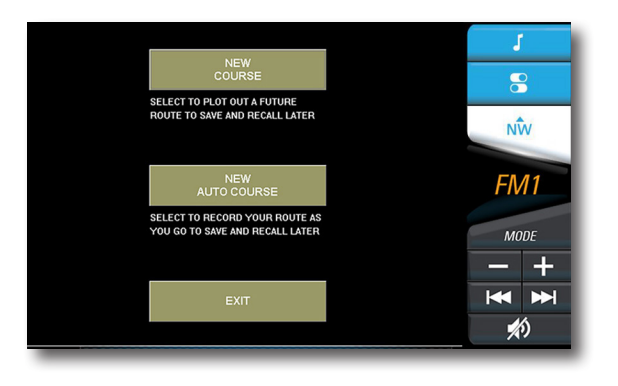

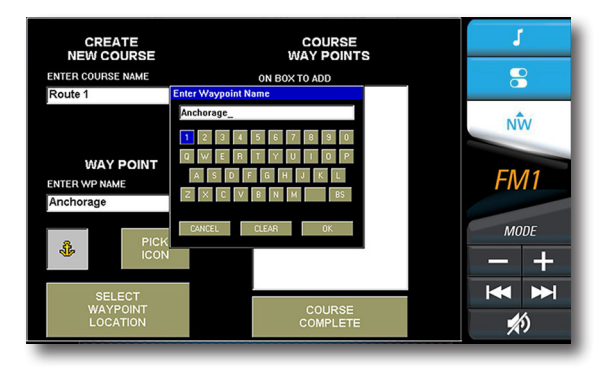

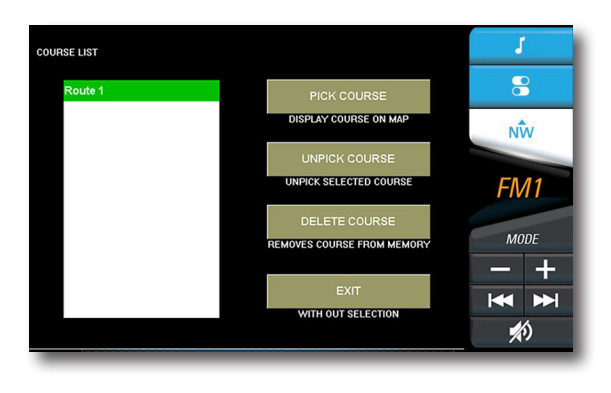

Touch the COURSE button to SELECT, CREATE, STOP or CANCEL a course.

NEW AUTO COURSE records the actual route the boat is traveling to be saved and recalled later.

NEW COURSE allows the user to build a future course of NEW user created waypoints.

TO begin, touch COURSE then NEW then NEW COURSE.

Touch SELECT WAYPOINT LOCATION, then position the cursor on the map for the first waypoint

Touch the WAYPOINT button. Choose an icon and name for the waypoint. Continue with this same procedure to create all remaining waypoints.

The last waypoint must be a "COURSE COMPLETE" waypoint to finalize the course.

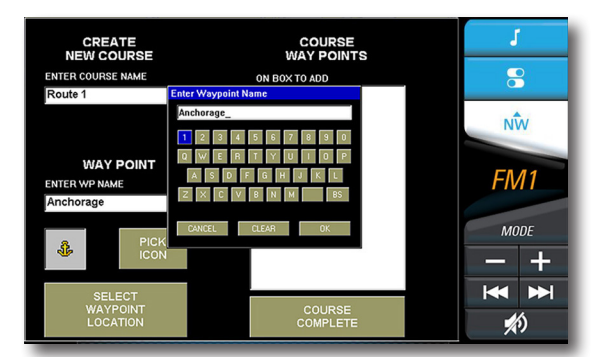

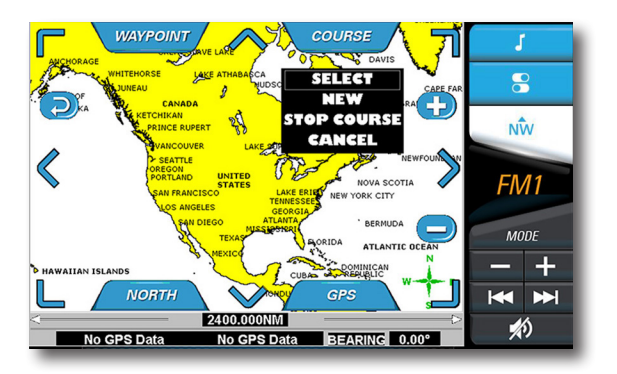

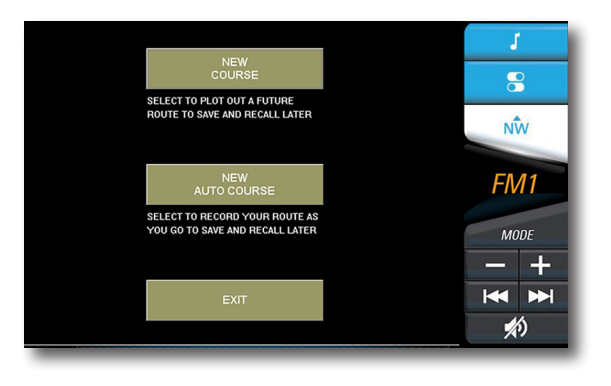

A course cannot be changed or edited once created.

Touch the COURSE then SELECT button to PICK, UNPICK or DELETE a course. Picking a course will display the course on the map. Multiple courses can be displayed on the map.

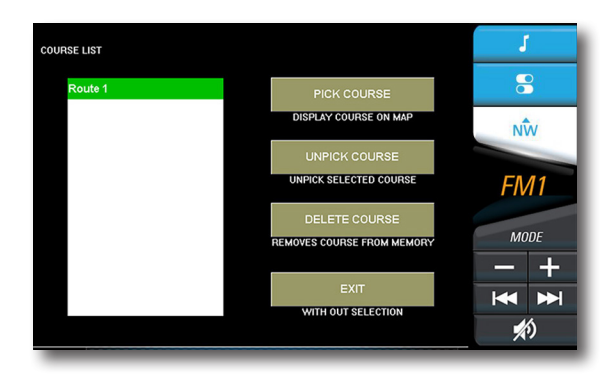

6800-09546-01A